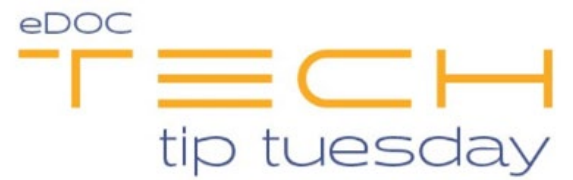

## Tech Tip #29: Are you getting an Invalid MICR error when scanning checks?

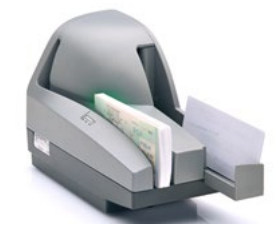

After scanning checks through CheckLogic, if you are seeing MICR invalid error shown below, here is how you can fix it:

| MICR                 |              | Serial No. | Amount              |  | Validation      | -                                      |
|----------------------|--------------|------------|---------------------|--|-----------------|----------------------------------------|
| 244017053:0000000000 |              |            | 36.95               |  | O User Override | <ul> <li>Edit</li> <li>MICR</li> </ul> |
| ltem Type: Unknown   | MICR Invalid |            | * Click to Override |  |                 |                                        |

• Click Edit MICR on right hand side

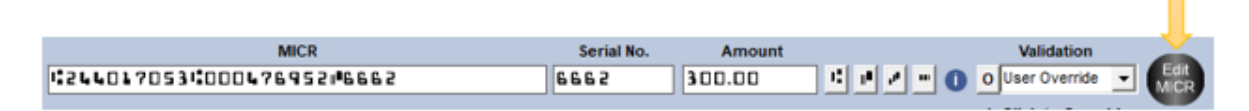

• Verify the symbols in the MICR line are in the correct locations:

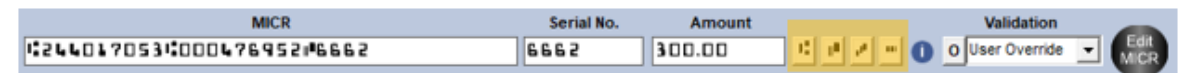

- Use the symbols to the right of the AMOUNT box to insert accordingly.
- If you are unsure which symbol(s) is needed, click the information icon located to the right of the MICR symbols. This will load an example of the correct format needed for the MICR line:

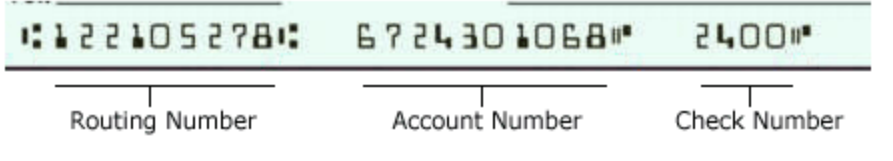